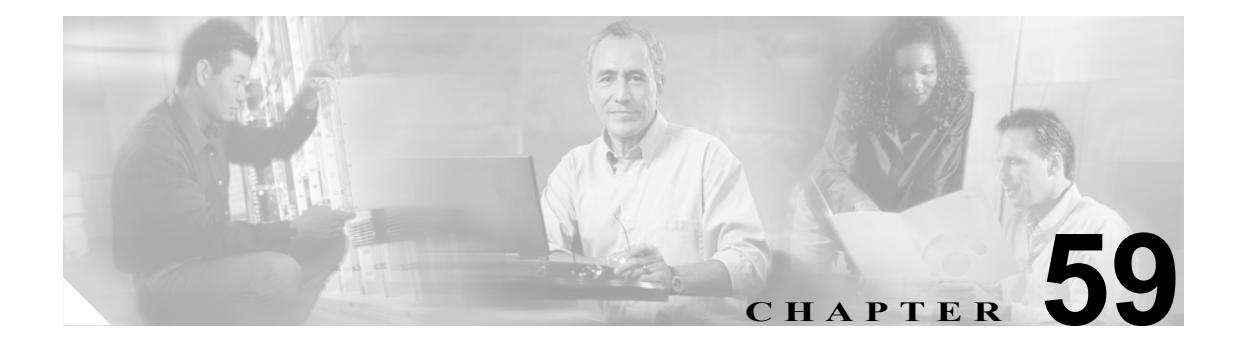

# メディア リソース グループの設定

メディア リソース管理は、メディア リソース グループとメディア リソース グループ リストによ る処理を包含しています。メディア リソース管理にはメディア リソースの管理機構が備わってい るので、クラスタ内のすべての Cisco Unified CallManager がメディア リソースを共有できます。メ ディア リソースは、会議、トランスコーディング、メディア終端、Annunciator、および Music On Hold の各サービスを提供します。

メディア リソース グループは、メディア サーバが論理グループを構成するように定義します。必要に応じて、メディア リソース グループを地理上のロケーションやサイトと関連付けることができます。また、サーバの使用方法やサービスのタイプ(ユニキャストまたはマルチキャスト)を制 御するためのメディア リソース グループも必要に応じて作成できます。

次のタイプのデバイスを、1つのメディアリソースグループにグループ化することができます。

- 会議ブリッジ (CFB)
- メディア ターミネーション ポイント (MTP)
- Music On Hold サーバ (MOH)
- トランスコーダ (XCODE)
- Annunciator (ANN)

メディアリソース グループを設定するには、次のトピックを参照してください。

- メディアリソースグループの検索 (P.59-2)
- メディアリソースグループの設定 (P.59-4)
- メディアリソースグループの設定値(P.59-5)
- メディアリソースグループの削除 (P.59-7)
- 『Cisco Unified CallManager システム ガイド』の「メディア リソースの概要」
- 『Cisco Unified CallManager システム ガイド』の「メディア リソース グループおよびメディア リソース グループ リストの設定チェックリスト」

## メディア リソース グループの検索

ネットワーク内にはいくつかのメディア リソース グループが存在することがあるので、Cisco Unified CallManager では、固有の条件を指定して、特定のメディア リソース グループを見つけるこ とができます。メディア リソース グループを見つける手順は、次のとおりです。

(注)

Cisco Unified CallManager の管理ページでは、ブラウザ セッションでの作業中は、メディア リソー ス グループの検索設定が保持されます。別のメニュー項目に移動してからこのメニュー項目に戻っ てくる場合でも、検索に変更を加えたり、ブラウザを閉じたりしない限り、メディア リソース グ ループの検索設定は保持されます。

### 手順

ステップ1 [メディアリソース] > [メディアリソースグループ] の順に選択します。

[メディアリソースグループの検索と一覧表示 (Find and List Media Resource Groups)] ウィンドウが 表示されます。2 つのドロップダウン リスト ボックスを使用して、メディア リソース グループを 検索します。

- **ステップ2** 最初の [検索対象:メディアリソースグループ、検索条件:] ドロップダウン リスト ボックスから、 次の条件のいずれかを選択します。
  - [名前]
  - [説明]

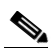

(注) このドロップダウン リスト ボックスで選択する条件によって、検索時に生成されるメディ アリソース グループリストのソート方法が決まります。たとえば、[説明]を選択すると、 [説明 (Description)]列が結果リストの左側の列に表示されます。

2番目の [検索対象:メディアリソースグループ、検索条件:] ドロップダウン リスト ボックスから、次の条件のいずれかを選択します。

- [が次の文字列で始まる]
- [が次の文字列を含む]
- [が次の文字列で終わる]
- [が次の文字列と等しい]
- [が空である]
- [が空ではない]
- **ステップ3** 必要に応じて適切な検索テキストを指定し、[検索] をクリックします。また、ページごとに表示 する項目の数も指定できます。

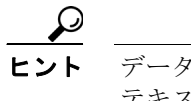

データベースに登録されているメディア リソース グループをすべて検索するには、検索 テキストを入力せずに**[検索]**をクリックします。 検出されたメディア リソース グループのリストが、次の項目別に表示されます。

- [名前 (Name)]
- [説明 (Description)]
- [マルチキャスト (Multicast)]

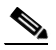

- (注) 該当するメディア リソース グループの横にあるチェックボックスをオンにして、[選択項 目の削除] をクリックすると、[メディアリソースグループの検索と一覧表示 (Find and List Media Resource Groups)]ウィンドウから複数のメディアリソース グループを削除できます。 ウィンドウ内のメディア リソース グループをすべて削除するには、[すべてを選択] をク リックし、[選択項目の削除] をクリックします。
- **ステップ4** レコードのリストから、検索条件と一致するメディアリソースグループ名、説明、または マルチ キャスト 設定をクリックします。

選択したメディアリソースグループがウィンドウに表示されます。

### 追加情報

P.59-8の「関連項目」を参照してください。

### メディア リソース グループの設定

メディアリソースグループを追加、更新、またはコピーする手順は、次のとおりです。

(注)

メディア リソース グループから最初にリソースを除去しておく場合、またはメディア リソースが 入っているメディア リソース グループを削除する場合を除いて、メディア リソース グループに含 まれているメディア リソース (たとえば、会議ブリッジ) は、削除できません。

#### 手順

**ステップ1** [メディアリソース] > [メディアリソースグループ]の順に選択します。

[メディアリソースグループの検索と一覧表示 (Find and List Media Resource Groups)] ウィンドウが 表示されます。

- ステップ2 次のいずれかの作業を行います。
  - メディアリソースグループをコピーするには、該当するメディアリソースグループを見つけます (P.59-2の「メディアリソースグループの検索」を参照)。[検索結果 (Search Results)] リストから、コピーするメディアリソースグループに対応する [コピー] アイコンをクリックし、ステップ3に進みます。
  - 新しいメディア リソース グループを追加するには、[新規追加] ボタンをクリックします。[メ ディアリソースグループの設定 (Media Resource Group Configuration)] ウィンドウが表示されま す。ステップ3に進みます。
  - 既存のメディアリソースグループを更新するには、該当するメディアリソースグループを見つけます(P.59-2の「メディアリソースグループの検索」を参照)。次に、ステップ3に進みます。
- ステップ3 適切な設定値を入力します(表 59-1 を参照)。
- ステップ4 [保存] をクリックします。

メディア リソース グループをコピーする場合は、少なくともメディア リソース グループの名前を 変更する必要があります。

メディア リソース グループを追加すると、[ステータス (Status)] が、[使用可] から [追加に成功 しました] に変わります。これで、メディア リソース グループ リストに、新規のメディア リソー ス グループが追加されました。

既存のメディア リソース グループを更新すると、[ステータス (Status)]が、[使用可]から[更新 に成功しました]に変わります。

メディア リソース グループ内のすべてのデバイス(使用可能なリソースと選択済みリソースの両 方)をリセットするには、[**リセット**] ボタンをクリックします。

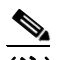

(注) デバイスをリセットすると、このメディア リソース グループに関連するデバイスがすべて リセットされます。Cisco Unified CallManager が、影響を受けるゲートウェイ上のアクティ ブ コールを削除する可能性があります。

### 追加情報

P.59-8の「関連項目」を参照してください。

# メディア リソース グループの設定値

表 59-1 では、メディア リソース グループの設定に使用される設定値について説明します。関連する手順の詳細については、P.59-8の「関連項目」を参照してください。

表 59-1 メディア リソース グループの設定値

| フィールド                        | 説明                                                                |
|------------------------------|-------------------------------------------------------------------|
| [名前]                         | これは必須フィールドで、Cisco Unified CallManager がメディア                       |
|                              | リノーヘクルーノを識別するにのの面目の石削を八刀します。こ<br>の名前には 最長 50 文字まで指定できます 文字 粉字 スペー |
|                              | ス、ダッシュ、ドット(ピリオド)、および下線を指定できます。                                    |
| [説明]                         | メディア リソース グループの説明を入力します。この説明には、                                   |
|                              | 最長 50 文字を指定できます。説明には、二重引用符(")、小な                                  |
|                              | り(<)、大なり(>)、またはパーセント記号(%)が、含まれて                                   |
|                              | いないことを確認してください。                                                   |
| [このグループのデバイス                 | この領域は、メディア リソース グループのメディア リソースを                                   |
| (Devices for this Group)]    | 定義するのに使用される[使用可能なメディアリソース(Available                               |
|                              | Media Resources)]と[選択されたメディアリソース (Selected Media                  |
|                              | Resources)]の2つの画面区画から構成されます。                                      |
| [使用可能なメディアリソース               | メディア リソース グループに対して選択可能なメディア リソー                                   |
| (Available Media Resources)] | スが表示されます。このメディア リソースには、次のメディア リ                                   |
|                              | ソース タイプが含まれます。                                                    |
|                              | <ul> <li>会議ブリッジ (CFB)</li> </ul>                                  |
|                              | • メディア ターミネーション ポイント(MTP)                                         |
|                              | • Music On Hold サーバ(MOH)                                          |
|                              | • トランスコーダ(XCODE)                                                  |
|                              | Annunciator (ANN)                                                 |
|                              | マルチキャスト用に設定されている Music On Hold サーバには、                             |
|                              | ( <i>MOH</i> ) [ <i>Multicast</i> ] というラベルが付いています。                |
|                              | このメディア リソース グループのメディア リソースを追加する                                   |
|                              | には、リストからメディア リソースを選択し、下矢印をクリック                                    |
|                              | します。メディア リソースが追加されると、その名前が、[選択                                    |
|                              | されたメディアリソース (Selected Media Resources)] に移動され                     |
|                              | ます。                                                               |

|  | 表 59-1 | メディア | リソース | グルーフ | プの設定値 | (続き) |
|--|--------|------|------|------|-------|------|
|--|--------|------|------|------|-------|------|

| フィールド                       | 説明                                            |
|-----------------------------|-----------------------------------------------|
| [選択されたメディアリソース              | メディア リソース グループに対して選択されたメディア リソー               |
| (Selected Media Resources)] | スが表示されます。どのメディア リソース グループでも、少な                |
|                             | くとも1つのメディア リソースを選択する必要があります。                  |
|                             | メディア リソースを削除 (選択解除) するには、その名前を選択              |
|                             | し、上矢印をクリックします。                                |
| [MOH オーディオにマルチ              | Music On Hold オーディオ用のマルチキャストを使用するには、こ         |
| キャストを使用(Use Multicast       | のチェックボックスをオンにします。マルチキャストを使用する                 |
| for MOH Audio、最低1つのマ        | には、[選択されたメディアリソース (Selected Media Resources)] |
| ルチキャストMOHリソースが              | の少なくとも1つが、マルチキャスト MOH サーバであることを               |
| 使用可能な場合)]                   | 確認してください。                                     |
|                             |                                               |
|                             | (注) システム管理者は、マルチキャストオーディオソースを                 |
|                             | 設定または作成する責任を負います。                             |

### メディア リソース グループの削除

既存のメディア リソース グループを削除する手順は、次のとおりです。

#### 始める前に

メディアリソースグループリストに割り当てられているメディアリソースグループは、削除できません。メディアリソースグループを使用しているメディアリソースグループリストを検索するには、[メディアリソースグループの設定 (Media Resource Group Configuration)] ウィンドウの [関連リンク] ドロップダウンリストボックスから [依存関係レコード] を選択し、[移動] をクリックします。依存関係レコードがシステムで使用可能になっていない場合、[依存関係レコード要約 (Dependency Records Summary)] ウィンドウにメッセージが表示されます。依存関係レコードの詳細については、P.A-4の「依存関係レコードへのアクセス」を参照してください。使用されているメディアリソースグループを削除しようとすると、Cisco Unified CallManager はエラーメッセージを表示します。現在使用されているメディアリソースグループを削除しようとすると、Cisco Unified CallManager はエラーメッセージを表示します。現在使用されているメディアリソースグループを削除する場合は、事前に、次の作業のどちらか一方または両方を実行しておく必要があります。

- 削除するメディアリソース グループを使用しているメディア リソース グループすべてに、別のメディアリソース グループリストを割り当てる。P.60-4の「メディアリソース グループリストの設定」を参照してください。
- 削除するメディアリソースグループを使用しているメディアリソースグループリストを削除する。P.60-6の「メディアリソースグループリストの削除」を参照してください。

#### 手順

- **ステップ1** P.59-2 の「メディア リソース グループの検索」の手順を使用して、メディア リソース グループを 見つけます。
- **ステップ2** 一致するレコードのリストから、削除するメディア リソース グループを選択します。
- ステップ3 [削除] ボタンをクリックします。

このメディア リソース グループを完全に削除しようとしていること、およびこの操作は取り消せ ないことを確認するメッセージが表示されます。

ステップ4 続行するには、[OK]をクリックします。削除操作を取り消すには、[キャンセル]をクリックします。

選択されたメディア リソース グループが、メディア リソース グループ リストから削除されました。

#### 追加情報

P.59-8の「関連項目」を参照してください。

### 関連項目

- メディアリソースグループの検索 (P.59-2)
- メディアリソースグループの設定(P.59-4)
- メディアリソース グループの設定値(P.59-5)
- メディアリソース グループの削除 (P.59-7)
- 依存関係レコードへのアクセス (P.A-4)
- 『Cisco Unified CallManager システム ガイド』の「メディア リソースの概要」
- 『Cisco Unified CallManager システム ガイド』の「メディア リソース グループおよびメディア リソース グループ リストの設定チェックリスト」

### メディア リソース グループ リスト

- メディア リソース グループ リストの設定 (P.60-1)
- メディアリソース グループリストの設定 (P.60-4)
- メディア リソース グループ リストの削除 (P.60-6)